## CÓMO CUMPLIMENTAR EL ANEVO V MEMORIA DE AUTOEVALUACIÓN DEL AUXILIAR DE CONVERSACIÓN

| ••• • • • A                             | nexo V.png                   |               |                                                                                    | <ol> <li>Q</li> <li>Q</li> <li>L</li> </ol> | 🖉 🗸 🗂 🐼 🔍 Sea | arch                               |
|-----------------------------------------|------------------------------|---------------|------------------------------------------------------------------------------------|---------------------------------------------|---------------|------------------------------------|
| séneca                                  |                              |               |                                                                                    |                                             | * 💩 🖕         | 🖶 🏥 🗘 (Auxiliar de Conversación) 🛫 |
| : 97                                    | C Y B                        |               | PI                                                                                 | ERSONAL AUXILIAR DE CONVERSACIÓN            | 0             |                                    |
|                                         |                              |               |                                                                                    |                                             |               |                                    |
| Personal     Auxiliares de conversación | Año académico: 2022-2023     |               | ~                                                                                  |                                             |               |                                    |
| Auxiliares de conversación del > centro |                              |               |                                                                                    |                                             |               |                                    |
| ^                                       | Número total de registros: 1 |               |                                                                                    |                                             |               |                                    |
|                                         | Empleado/a                   | DNI/Pasaporte | Puesto                                                                             | Fecha de toma<br>de posesión                | Fecha de cese | Fondo Social Europeo               |
|                                         |                              |               | Auxiliar de Conversación                                                           | 03/10/2022                                  | 15/07/2023    | No                                 |
|                                         |                              |               | Opciones                                                                           | ×                                           |               |                                    |
|                                         |                              |               | Horario regular<br>Anexos adjuntos<br>Memoría de extroevalusado<br>ESC para Cerrar |                                             |               |                                    |

1. Desde el perfil del o de la auxiliar de conversación tienen que entrar en la siguiente ruta:

Personal – Auxiliar de conversación – Auxiliar de conversación del centro

- 2. Una vez, en su módulo, pican en su puesto y se abre el menú de opciones.
- 3. De este menú de opciones, selecciona "Memoria de autoevaluación" y se cumplimenta.
- 4. Una vez cumplimentada la memoria de autoevaluación con el formulario online, hacer clic en el icono Aceptar (tic) y posteriormente al icono de PDF, para mandar automáticamente el documento a Documentos solicitados.

| 8                                                                                                    | FORMULARIO DE SOLICITUD                                                                                                    | ✓ ▲ ←                      |
|----------------------------------------------------------------------------------------------------|----------------------------------------------------------------------------------------------------|----------------------------|
|                                                                                                    |                                                                                                    | Aceptar                    |
| MEMORIA DE AUTOEVALUACIÓN                                                                               |                                                                                                    |                            |
| 1. Nivel de cumplimiento del horario establecido:     4                                                 | v                                                                                                    |                            |
| 2. Conocmiento de las normas de convivencia del centro:     3                                           |                                                                                                    |                            |
| <ul> <li>* 3. Mi interacción con el profesorado de áreas lingüísticas ha sido:</li> <li>4</li> </ul>    |                                                                                                    |                            |
|                                                                                                    |                                                                                                    |                            |
|                                                                                                    | senecav2pre-ues.ceu.junta-anualucia.es uice                                                                                          | 21001995 - I.E.S Alto Jan. |
|                                                                                                    | El documento 'Anexo V. Memoria de Autoevaluación.' solicitado se está<br>generando. Usted será avisado cuando concluya la generación |                            |
| MEMORIA DE AUTOEVALUACIÓN                                                                               | Aceptar                                                                                                    |                            |
| 1. Nivel de cumplimiento del horario establecido:                                                       |                                                                                                    |                            |
| 3                                                                                                    | ~                                                                                                    |                            |
| 2. Conocmiento de las normas de convivencia del centro:                                                 |                                                                                                    |                            |
| 3                                                                                                    | ~                                                                                                    |                            |
| * 3 Mi interacción con el profesorado de áreas lingüísticas ha sido:                                    |                                                                                                    |                            |
| 1                                                                                                    | ~                                                                                                    |                            |
|                                                                                                    |                                                                                                    |                            |
| <ul> <li>4. Mi interacción y coordinación con el profesorado de areas no linguis</li> <li>3.</li> </ul> | icas que imparte ensenanza bilingue, en su caso, na sido:                                                                            |                            |
| ·                                                                                                    | 2                                                                                                    |                            |
| S. Mi interacción con el profesorado con el resto del profesorado del co                                | ntro ha sido:                                                                                                    |                            |
| 1                                                                                                    | ~                                                                                                    |                            |

|   |                              |                                     |             |          |                             |                         | *                 | ۵ ۵                 |                                     |        |                |           | ٥ |
|---|------------------------------|-------------------------------------|-------------|----------|-----------------------------|-------------------------|-------------------|---------------------|-------------------------------------|--------|----------------|-----------|---|
| Ċ | : 🝸 🖻                        |                                     |             |          | DOCUMENTO                   | 5 SOLICITADOS           |                   | Do                  | cumentos Solicitados                |        | C              |           | ÷ |
|   |                              |                                     |             |          |                             |                         |                   |                     |                                     |        |                |           |   |
|   | Número total de registros: 1 |                                     |             |          |                             |                         |                   |                     |                                     |        |                |           |   |
|   | Fecha<br>solicitud           | Documento<br>solicitado             | Descripción | Estado   | Porcentaje de<br>generación | Fecha fin<br>generación | Fecha<br>descarga | Fecha<br>aviso      | Enviar a la<br>bandeja de<br>firmas | Borrar | Impres<br>masi | ión<br>va |   |
|   | 15/05/2023 13:20:18          | Anexo V. Memoria de Autoevaluación. |             | GENERADO | 100%                        | 15/05/2023 13:20:24     |                   | 15/05/2023 13:20:24 | 4                                   |        |                |           |   |

5. Hacemos clic sobre el archivo generado, y le damos a Enviar a la bandeja de firma:

| Fecha<br>solicitud  | Documento<br>solicitado |                 | Descripción       | Estado   | Porcentaje de<br>generación | Fecha fin<br>generación | Fecha<br>descarga | Fecha<br>aviso      | Enviar a la<br>bandeja de<br>firmas |
|---------------------|-------------------------|-----------------|-------------------|----------|-----------------------------|-------------------------|-------------------|---------------------|-------------------------------------|
| 15/05/2023 13:28:04 | Anexo V. Memoria de     | Autoevaluación. |                   | GENERADO | 100%                        | 15/05/2023 13:28:09     |                   | 15/05/2023 13:28:09 |                                     |
|                     |                         | Opc             | iones 🗙           |          |                             |                         |                   |                     |                                     |
|                     |                         | Ver documen     | to                |          |                             |                         |                   |                     |                                     |
|                     |                         | Descargar do    | cumento           |          |                             |                         |                   |                     |                                     |
|                     |                         | Enviar a band   | eja de firma      |          |                             |                         |                   |                     |                                     |
|                     |                         | Firmar con ce   | rtificado digital |          |                             |                         |                   |                     |                                     |
|                     |                         | Porror          |                   |          |                             |                         |                   |                     |                                     |

- 6. Una vez esté la memoria firmada digitalmente con la tarjeta de coordenadas del Auxiliar, descargamos el formulario firmado digitalmente y guardamos el archivo pdf.
- 7. Volvemos al menú: a la misma ruta que antes: *Personal Auxiliar de conversación Auxiliar de conversación del centro,* pero ahora se selecciona "Anexos adjuntos".

| seneca                                  |   |             |                     |               |                                                                                                   |                              | 2        | *    | - | ₿ | Ľ     | ¢.       | (Auxiliar de Conversa | ación) 🛫 |
|-----------------------------------------|---|-------------|---------------------|---------------|---------------------------------------------------------------------------------------------------|------------------------------|----------|------|---|---|-------|----------|-----------------------|----------|
| । 🔍                                     | • | : <b>T</b>  |                     |               | PERSONAL AU                                                                                       | XILIAR DE CONVERSACIÓN       |          |      |   |   |       |          |                       |          |
| ፼ ፼ ∞ ≥                                 |   |             |                     |               |                                                                                                   |                              |          |      |   |   |       |          |                       |          |
| Personal                                |   | • Año acade | émico:              |               |                                                                                                   |                              |          |      |   |   |       |          |                       |          |
| Auxiliares de conversación              | Θ | 2022-20     | 23                  |               | ~                                                                                                 |                              |          |      |   |   |       |          |                       |          |
| Auxiliares de conversación de<br>centro | > |             |                     |               |                                                                                                   |                              |          |      |   |   |       |          |                       |          |
| ^                                       |   | Número to   | tal de registros: 1 |               |                                                                                                   |                              |          |      |   |   |       |          |                       |          |
|                                         |   | Emplead     | lo/a                | DNI/Pasaporte | Puesto                                                                                            | Fecha de toma<br>de posesión | Fecha de | cese |   |   | Fondo | Social F | luropeo               |          |
|                                         |   |             |                     |               | Auxiliar de Conversación                                                                          | 03/10/2022                   | 15/07/20 | 23   |   |   | No    |          |                       |          |
|                                         |   |             |                     |               | Opciones X<br>Hanario regular<br>Annas a guadoralia<br>Memora de pudoraliación<br>ESC para Cerrar |                              |          |      |   |   |       |          |                       |          |

- 8. Se adjunta el archivo pdf firmado digitalmente como Anexo V, Memoria de Autoevaluación.
- 9. Comprueba ahora con el centro que todo está correcto. Para ello, la persona coordinadora del programa bilingüe entrará en Séneca en el módulo de auxiliares y comprobará que a la pregunta ¿el/la auxiliar de conversación ha cumplimentado, firmado y adjuntado su autoevaluación? La contestación en Séneca será "Sí", tal y como aparece en el siguiente pantallazo.

| ANEXO V. AUTOEVALUACIÓN DEL AUXILIAR O LA AUXILIAR DE CONVERSACIÓN                                          |
|----------------------------------------------------------------------------------------------------|
| $_{\rm 2}{\rm EI}$ /La auxiliar de conversación ha cumplimentado, firmado y adjuntado su autoevaluación? Sí |
| Certificado sustitutivo por la no cumplimentación de los Anexos II y/o V por parte del auxiliar             |
| Adjunte Certificado:                                                                                        |
| Click para Seleccionar Archivo                                                                              |

Recordamos que este documento es de obligada cumplimentación para la persona auxiliar, y debe realizarlo obligatoriamente antes de recibir el último pago de su dotación.